# Attivazione TOTP

### Manuale utente

#### Premessa:

La procedura per l'attivazione della funzionalità OTP verrà attivata su richiesta all'amministratore GRP – Ufficio Tool and Equipment: <u>ufficio.tool.and.equipment.vgit.r.verona@volkswagengroup.it</u>. Una volta attivata la procedura, l'utente riceverà una mail con oggetto "Richiesta di abilitazione di TOTP" contenente i passaggi per l'attivazione della funzionalità. La mail ha validità 24 ore, quindi è necessario completare l'attivazione entro questo lasso di tempo. Di seguito una mail esempio:

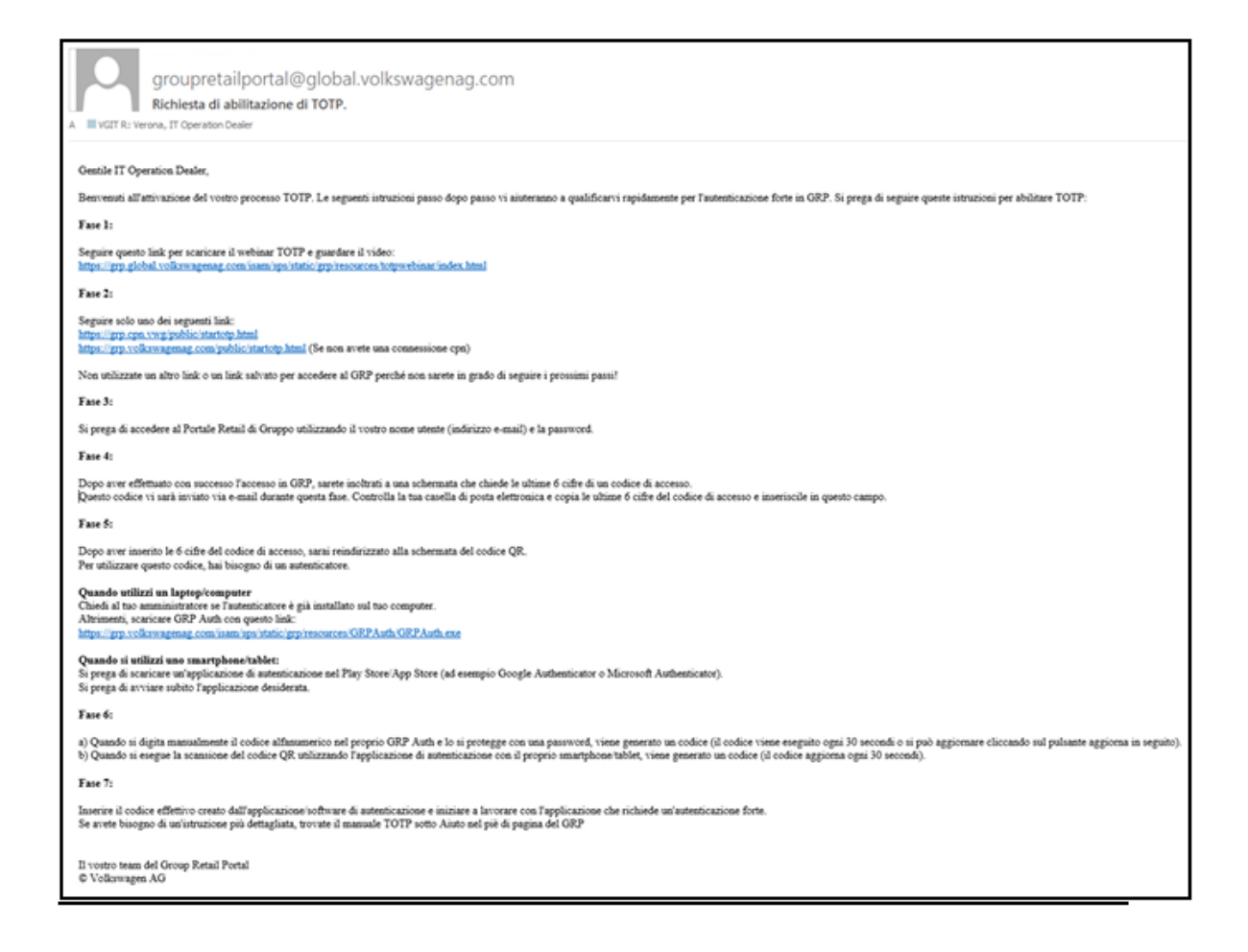

Di seguito i passi da eseguire per l'attivazione della funzionalità OTP:

#### Step 1:

- A. Se si desidera usare uno smartphone/tablet, scaricare un'applicazione authenticator dal Vostro Play Store/App Store (ad esempioGoogle Authenticator o Microsoft Authenticator)
- B. Invece, se di desidera usare un Laptop/Computer, scaricare il software GRPAuth dal seguente link: <u>https://grp.volkswagenag.com/isam/sps/static/grp/resources/GRPAuth/GRPAuth.exe</u>

Installare l'applicazione sul desktop, avviarla e seguire le seguenti istruzioni:

• Inserire una password (verrà richiesta ad ogni avvio dell'applicazione) e confermare con il tasto "OK".

|                           | JIU                           |  |
|---------------------------|-------------------------------|--|
| Enter the master password |                               |  |
| Minimum length            | of ten characters. At least   |  |
| one character of t        | the following characters:     |  |
| capital letter, lowe      | er case letter, number,       |  |
| special character         | (e.g. \$, !, %). A maximum of |  |
| three successive c        | haracters.                    |  |
| -                         |                               |  |
| Dacciniord                |                               |  |
| rassword                  |                               |  |
| Verify                    |                               |  |
| Verify Show               |                               |  |

• Premere il tasto "Add" e seguire gli step successivi. (il Secret Code sarà disponibile al Step 5).

| Add Account                                                                                                    | × |
|----------------------------------------------------------------------------------------------------|---|
| Name                                                                                                    |   |
| 1. Enter the secret code                                                                                                    |   |
| 2. Enter a password. (Minimum length of 10 characters, At least one character of the following characters: capital letter, lower case letter, number, special character e.g. \$, !, %. A maximum of three successive characters.) |   |
| Password                                                                                                    |   |
| Confirm                                                                                                    |   |
|                                                                                                    |   |
| OK Cancel                                                                                                    |   |

#### Step 2:

Attivare la procedura cliccando su uno dei seguenti link: <u>https://grp.cpn.vwg/public/startotp.html</u> <u>https://grp.volkswagenag.com/public/startotp.html</u>

#### Step 3:

Accedere al Group Retail Portal utilizzando l'email e password utilizzate per la registrazione al GRP.

#### Step 4:

Sull'account di posta, scelto per la registrazione dell'utenza GRP, verrà inviata un ulteriore email contente un codice provvisorio.

Copiare le ultime 6 cifre del codice e inserirle nel campo richiesto, come nell'esempio sotto. E-mail inviata:

| Dear User,                                                                                                    |
|----------------------------------------------------------------------------------------------------|
| This is your email one-time password: <b>7273-</b> Codice di 6 cifre<br>Please use the last 6 digits and enter them in Group Retail Portal to show your QR-Code.<br>After entering the one-time password correctly, you will be forwarded directly to the QR-Code you have to scan with your OTP-App. |
| Thank you                                                                                                    |
| Your Group Retail Portal Team<br>© Volkswagen AG                                                                                                    |

## VOLKSWAGEN GROUP Italia

#### GRP:

| Accesso con password una tantum ( E-Ma                                               | il )       |
|--------------------------------------------------------------------------------------|------------|
| Inserite la password una tantum che avete ricevuto via e-mail.                       |            |
| Password una tantum: 7273- Inserire qui il codice di 6<br>cifre ricevuto nell'e-mail | INV/A A    |
| Fare clic sul pulsante Rigenera per ottenere un nuovo valore di password una tantum. | RIGENERARE |

Dopo aver inserito il codice di 6 cifre, cliccare sul pulsante "Invia a" per continuare la procedura.

#### Step 5:

Appare a questo punto una nuova pagina con un codice QR code.

| <b>VOLKSWAGEN</b><br>AKTIENGESELLSCHAFT                                                                                                    |          |
|----------------------------------------------------------------------------------------------------|----------|
| Password una tantum (OTP) QR Code                                                                                                    |          |
| Quando si utilizza un <b>smartphone/tablet</b> , si prega di scaricare un'applicazione di autenticazione nel vostro<br>Play Store/App Store (Google Authenticator o Microsoft Authenticator) e di scansionare il codice QR che<br>trovate qui sotto. |          |
| Quando si utilizza un <b>laptop/computer</b> , si prega di scaricare un software di autenticazione (come GRP Aut<br>troverete il link per il download nella e-mail iniziale) e digitare il codice QR manualmente (lettere maiuscole                  | 1,<br>). |
| Dopo la scansione/tipizzazione nel codice QR, un codice a 6 cifre sarà generato dalla vostra applicazione<br>di autenticazione (il codice si aggiorna automaticamente ogni 30 secondi).                                                              |          |
| Si prega di utilizzare questo codice per il login TOTP.                                                                                                    |          |
|                                                                                                    |          |
| Codice QR da inserire nel GRPAuth Prima di cliccare su continua, assicuratevi o scaricare un appropriato autenticatore.                                                                                                    | li       |
| RESET OTP CONTINUA                                                                                                    |          |

 a) Se si utilizza un laptop/computer, inserire il codice alfanumerico (in basso a sinistra come da immagine) nel campo "Enter the secret code" sul GRPAuth aperto in precedenza. Inserire in seguito la password scelta e cliccare il sul pulsante "OK".

| Add Account                                                                                                    |                                                                 |                                                    | -                                        | × |
|----------------------------------------------------------------------------------------------------|-----------------------------------------------------------------|----------------------------------------------------|------------------------------------------|---|
| Name Nome Cog                                                                                                    | gnome                                                           |                                                    |                                          |   |
| 1. Enter the secret code                                                                                                   |                                                                 | _                                                  |                                          |   |
| Codice QR E-ma                                                                                                    | il ricevuta                                                     | _                                                  |                                          |   |
| <ol> <li>Enter a password. (Minin<br/>character of the following<br/>number, special character<br/>characters.)</li> </ol> | mum length of 10<br>characters: capital<br>e.g. \$, !, %. A max | characters, At<br>letter, lower c<br>imum of three | least one<br>ase letter,<br>e successive |   |
| Password                                                                                                    | •••••                                                           |                                                    |                                          |   |
| Confirm                                                                                                    | •••••                                                           |                                                    |                                          |   |
|                                                                                                    |                                                                 |                                                    |                                          |   |
|                                                                                                    |                                                                 | ОК                                                 | Cancel                                   |   |
|                                                                                                    |                                                                 |                                                    |                                          |   |

 b) Se si utilizza uno smartphone/tablet basterà scansionare il codice QR code per registrare l'account. Il Google Authenticator/Microsoft Authenticator inizierà a generare il codice ogni 30 secondi.

Al termine dell'attivazione dell'authenticator, cliccare sul tasto "Continua" nella pagina GRP.

#### Step 6:

Per terminare l'attivazione sopra indicata, è necessario inserire il codice generato dall'authenticator sul campo richiesto nella pagina GRP.

| Inserire qui il codice | VERIFICARE                                                  |
|------------------------|-------------------------------------------------------------|
| generato dal GRP Auth  |                                                             |
|                        | -                                                           |
|                        |                                                             |
| GRP Auth               | _ ×                                                         |
| On Addi                |                                                             |
| <u></u>                |                                                             |
| 864 598                |                                                             |
|                        |                                                             |
|                        | Inserire qui il codice<br>generato dal GRP Auth<br>GRP Auth |

TOTP One-Time Password Login

#### Step 7:

A procedura ultimata troverete la seguente icona sul desktop.

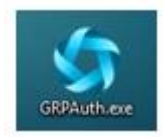

Utilizzare l'applicazione ogni volta che una applicazione GRP richiederà l'autenticazione a due fattori.

#### Contatti supporto IT:

Solo dopo aver seguito la guida in tutti i suoi punti, qualora emergessero difficoltà, potrete contattare il Service Desk IT:

numero telefonico 800-18 97 29